#### Navigate in Online solutions

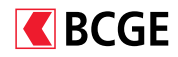

|                                                                                                    | Payments                                                                                                    | 8CGE c/c Entreprises<br>5050.50.50<br>9'191'314 CHF | Garanties / Cautionnem<br>5151.51.51<br>-442'288-CHF                                                                                                    | BCGE TRESORERIE<br>52:52:52:52<br>527'989 CHF                                                  | Mortgages                                | 000 CHF                                                         |                                                                                                    |  |
|----------------------------------------------------------------------------------------------------|----------------------------------------------------------------------------------------------------|-----------------------------------------------------|----------------------------------------------------------------------------------------------------|------------------------------------------------------------------------------------------------|------------------------------------------|-----------------------------------------------------------------|----------------------------------------------------------------------------------------------------|--|
| IOMEPAGE                                                                                                    | Global                                                                                                    | view 🕢 Payn                                         | nents / File transfer 🕢                                                                                                    | Portfolios                                                                                     | Onlin                                    | e Trading 1816                                                  | Cards                                                                                                    |  |
| OVERVIEW OF                                                                                                    | ASSETS                                                                                                    |                                                     |                                                                                                    | and the second second                                                                          | · · · · · · · · · · · · · · · · · · ·    |                                                                 | Download 🖪   Print 🖶                                                                                                    |  |
| Granhs                                                                                                    |                                                                                                    |                                                     |                                                                                                    |                                                                                                | See.                                     | and the second second                                           | and the second second second second second second second second second second second second second second second                                                                                                    |  |
| ACCOUNT \$                                                                                                    | NAME +                                                                                                    |                                                     |                                                                                                    |                                                                                                |                                          | AVAILABLE AMOUNT                                                | BALANCE .                                                                                                    |  |
|                                                                                                    | ENTREPRISE GENE                                                                                                | VOIS SA                                             |                                                                                                    |                                                                                                |                                          | and the second second                                           | 9'277'016.48 CHF                                                                                                    |  |
| 5050.50.50                                                                                                    | BCGE c/c Entreprise                                                                                            | es                                                  |                                                                                                    |                                                                                                |                                          | 9'191'314.63 C                                                  | HF 9'191'314.63 CHF                                                                                                    |  |
| 5151.51.51                                                                                                    | Garanties / Caution                                                                                            | nements                                             |                                                                                                    |                                                                                                |                                          | 0.90 C                                                          | HF -442'288.00 CHF                                                                                                    |  |
|                                                                                                    |                                                                                                    |                                                     |                                                                                                    |                                                                                                |                                          |                                                                 |                                                                                                    |  |
| 5252.52.52                                                                                                    | BCGE TRESORERIE                                                                                                |                                                     |                                                                                                    |                                                                                                |                                          | 85'701.85 C                                                     | HF 527'989.85 CHP                                                                                                    |  |
|                                                                                                    |                                                                                                    |                                                     |                                                                                                    |                                                                                                |                                          |                                                                 |                                                                                                    |  |
| LOANS show                                                                                                    |                                                                                                    |                                                     |                                                                                                    |                                                                                                |                                          |                                                                 | and the second second sec |  |
| Retrieve files 🕫                                                                                                    |                                                                                                    | Transmit files                                      |                                                                                                    | Authorise payments                                                                             |                                          |                                                                 |                                                                                                    |  |
| Account movements                                                                                                    | and incoming payments                                                                                          | Pain001                                             | Signer les paiements et les ordres                                                                                                    |                                                                                                |                                          | is permanents                                                   |                                                                                                    |  |
| DURING THE PE                                                                                                    | RIOD                                                                                                    |                                                     |                                                                                                    |                                                                                                |                                          |                                                                 |                                                                                                    |  |
| DURING THE PE<br>From<br>Fri 16/11/2011<br>DEBIT ACCOUNT                                                                                                    | RIOD<br>To<br>8 Wed 13/                                                                                        | 02/2019 🖩 Apply                                     | Reset                                                                                                    | NEW ENTRIES                                                                                    | ALL EN                                   | IRIES                                                           |                                                                                                    |  |
| DURING THE PE<br>From<br>Fri 16/11/2011<br>DEBIT ACCOUNT<br>5050.50.50 BCGE                                                                                                    | To<br>8 Wed 13/<br>c/c Entreprises (ENTRE                                                                      | 02/2019 📷 Appt                                      | Reset                                                                                                    | NEW ENTRIES                                                                                    | ALL EN                                   | rries<br>14 camt.054                                            |                                                                                                    |  |
| DURING THE PE<br>From<br>Fri 16/11/2011<br>DEBIT ACCOUNT<br>5050.50.50 BCGE<br>FILES ALREADY<br>No data available                                                                                                    | RIOD<br>To<br>Wed 13/<br>v/c Entreprises (ENTRE<br>DOWNLOADED                                                  | 02/2019 🔳 Appt                                      | Reset                                                                                                    | NEW ENTRIES                                                                                    | ALL EN                                   | RIES<br>14 camt.054                                             |                                                                                                    |  |
| DURING THE PE<br>From<br>Fri 16/11/2011<br>DEBIT ACCOUNT<br>5050.50.50 BCGE<br>FILES ALREADY<br>No data available<br>EXPORT ACCOU                                                                                         | IRIOD<br>To<br>To<br>Wed 13/<br>V/C Entreprises (ENTRE<br>DOWNLOADED<br>UNT MOVEMENTS                          | 02/2019 🔳 Appt                                      | Reset                                                                                                    | NEW ENTRIES                                                                                    | ALL EN                                   | rries<br>14 camt.054                                            |                                                                                                    |  |
| DURING THE PE<br>From<br>Fr1 16/11/2011<br>DEBIT ACCOUNT<br>5050.50.50 BCGE<br>FILES ALREADY<br>No data available<br>EXPORT ACCOU                                                                                         | IRIOD<br>To<br>To<br>Wed 13/<br>V/C Entreprises (ENTRE<br>DOWNLOADED<br>UNT MOVEMENTS                          | 02/2019 🔳 Appt<br>PRISE GENEVOIS SA)                | Reset .                                                                                                    | NEW ENTRIES                                                                                    | ALL EN                                   | rries<br>14 camt.054                                            |                                                                                                    |  |
| DURING THE PE<br>From<br>Fri 16/11/2011<br>DEBIT ACCOUNT<br>5050.50.50 BCGE<br>FILES ALREADY<br>No data available<br>EXPORT ACCOU<br>File format<br>© PDF<br>O concertations                                              | IRIOD To To Wed 13/ V/C Entreprises (ENTRE DOWNLOADED UNT MOVEMENTS                                            | 02/2019  PRISE GENEVOIS SA)                         | Reset                                                                                                    | NEW ENTRIES                                                                                    | ALL EN                                   | raies<br>14 camt.054<br>14 camt.054                             |                                                                                                    |  |
| DURING THE PE<br>Frem<br>Fri 16/11/2011<br>DEBIT ACCOUNT<br>S050.50.50 BCGE<br>FILES ALREADY<br>No data available<br>EXPORT ACCOU<br>File format<br>© separated by a<br>0 ISO (camL053)                                   | IRIOD To To Wed 13/ V/C Entreprises (ENTRE DOWNLOADED UNT MOVEMENTS semicolon (CSV)                            | 02/2019  PRISE GENEVOIS SA)                         | Reset                                                                                                    | NEW ENTRIES                                                                                    | ALL EN                                   | raies<br>14 camt.054<br>1<br>e 15/01/2019                       |                                                                                                    |  |
| DURING THE PE<br>Frem<br>Fri 16/11/2011<br>DEBIT ACCOUNT<br>5050.50.50 BCGE<br>FILES ALREADY<br>No data available<br>EXPORT ACCOU<br>File format<br>© SPDF<br>0 ISO (camt.053)<br>0 MT940                                 | IRIOD To To Wed 13/ V/C Entreprises (ENTRE DOWNLOADED UNT MOVEMENTS semicolon (CSV)                            | 02/2019  PRISE GENEVOIS SA)                         | nload data<br>for all authorised account<br>BCGE c/c Intreprises,<br>5505.50.50                                                                                                    | NEW ENTRIES T camt.054 T camt.054 T ES ENTREPRISE GENEVOIS 9191314.63 CHF                      | ALL EN                                   | raies<br>14 camt.054<br>e 15/01/2019<br>u 14/02/2019            |                                                                                                    |  |
| DURING THE PE<br>Frem<br>Fri 16/11/2011<br>DEBIT ACCOUNT<br>S050.50.50 BCGE<br>FILES ALREADY<br>No data available<br>EXPORT ACCOI<br>File format<br>© PDF<br>Separated by a<br>SEPARATE by a<br>SEPARATE by a             | RIOD<br>To<br>Wed 13//<br>Wed 13//<br>C/C Entreprises (ENTRE<br>DOWNLOADED<br>UNT MOVEMENTS<br>semicolon (CSV) | 02/2019 III Appl<br>PRISE GENEVOIS SA)              | Reset                                                                                                    | NEW ENTRIES T camt.054 T camt.054 T ES ENTREPRISE GENEVOIS 9191/314.63 CHF                     | ALL EN<br>317<br>From<br>Tu<br>To<br>Th  | raies<br>14 camt.054<br>e 15/01/2019<br>u 14/02/2019            |                                                                                                    |  |
| DURING THE PE<br>From<br>Fri 16/11/2011<br>DEBIT ACCOUNT<br>S050.50.50 BCGE<br>FILES ALREADY<br>No data available<br>EXPORT ACCOI<br>File format<br>© PDF<br>Separated by a<br>S150 (camL053)<br>MT940                    | RIOD<br>To<br>Wed 13/<br>Wed 13/<br>C/C Entreprises (ENTRE<br>DOWNLOADED<br>UNT MOVEMENTS<br>semicolon (CSV)   | 02/2019 III Appl<br>PRISE GENEVOIS SA)              | Reset<br>mlead data<br>for all authorised account<br>BCGE c/c Entreprises,<br>509.50.50<br>text<br>ndividual transactions                                                                                                    | NEW ENTRIES T1 camt.054 ts ENTREPRISE GENEVOIS \$7191314.63 CHF                                | ALL EN<br>317<br>From<br>Tu<br>To<br>Th  | raies<br>14 camt.054<br>e 15/01/2019<br>u 14/02/2019            |                                                                                                    |  |
| DURING THE PE<br>From<br>Fri 16/11/2011<br>DEBIT ACCOUNT<br>S050.50.50 BCGE<br>FILES ALREADY<br>No data available<br>EXPORT ACCOI<br>File format<br>© PDF<br>Separated by a<br>Si S0 (camt.053)<br>O MT940                | RIOD<br>To<br>Wed 13/<br>Wed 13/<br>C/C Entreprises (ENTRE<br>DOWNLOADED<br>UNT MOVEMENTS<br>semicolon (CSV)   | 02/2019 III Appl<br>PRISE GENEVOIS SA)              | Reset<br>mlead data<br>for all authorised account<br>BCGE c/c Entreprises,<br>5050,50.50<br>tent<br>ndividual transactions in<br>dividual transactions in                                                                                                    | NEW ENTRIES T1 camt.054 ts ENTREPRISE GENEVOIS 9191314.63 CHF cl. details                      | ALL EN<br>312<br>Freen<br>Tu<br>Y<br>Th  | HIES<br>V4 camt.054<br>e 15/01/2019<br>u 14/02/2019             |                                                                                                    |  |
| DURING THE PE<br>From<br>Fri 16/11/2011<br>DEBIT ACCOUNT<br>5050.50.50 BCGE<br>FILES ALREADY<br>No data available<br>EXPORT ACCOI<br>File format<br>PDF<br>Separated by a<br>Si 50 (camL053)<br>O MT940                   | RIOD<br>To<br>Wed 13/<br>Wed 13/<br>OWNLOADED<br>UNT MOVEMENTS<br>semicolon (CSV)                              | 02/2019 III Appt<br>PRISE GENEVOIS SA)              | Reset<br>mlead data<br>for all authorised account<br>BCGE c/c Entreprises,<br>5050,50,50<br>tent<br>ndividual transactions in<br>account statement<br>for account statement<br>for account statement<br>for account statement<br>for account statement<br>for account statement<br>for account statement<br>for account statement<br>for account statement<br>for account statement<br>for account statement<br>for account statement<br>for account statement<br>for account for account for account for account<br>for account for account for account for account<br>for account for account for account for account<br>for account for account for account for account for account<br>for account for account | NEW ENTRIES T1 camt.054 T3 camt.054 T5 ENTREPRISE GENEVOIS 9191314.63 CHF c1. details          | ALL EN<br>312<br>From<br>Tu<br>To<br>Th  | rRIES<br>14 camt.054<br>14 camt.054<br>15/01/2019<br>14/02/2019 |                                                                                                    |  |
| DURING THE PE<br>From<br>Fri 16/11/2011<br>DEBIT ACCOUNT<br>5050.50.50 BCGE<br>FILES ALREADY<br>No data available<br>EXPORT ACCOI<br>File format<br>© PDF<br>Separated by a<br>Separated by a<br>Si 50 (camL053)<br>MT940 | RIOD<br>To<br>Wed 13/<br>Wed 13/<br>Contreprises (ENTRE<br>DOWNLOADED<br>UNT MOVEMENTS<br>semicolon (CSV)      | D2/2019  PRISE GENEVOIS SA)                         | Reset<br>mlead data<br>for all authorised account<br>account<br>BCGE c/c Entreprises,<br>509,50,50<br>tent<br>individual transactions in<br>account statement<br>account statement incl. d                                                                                                    | NEW ENTRIES T1 camt.054 ts ENTREPRISE GENEVOIS 9191314.63 CHP icl. details tetails             | ALL EN<br>312<br>Freen<br>Tu<br>To<br>Th | HRIES<br>44 camt.054<br>4 e 15/01/2019<br>4 14/02/2019          |                                                                                                    |  |
| DURING THE PE<br>From Fri 16/11/2011 DEBIT ACCOUNT S050.50.50 BCGE FILES ALREADY No data available EXPORT ACCOL File format © PDF © separated by a ○ ISO (camt.053) ○ MT940                                               | RIOD<br>To<br>Wed 13/<br>Wed 13/<br>CVC Entreprises (ENTRE<br>DOWNLOADED<br>UNT MOVEMENTS<br>semicolon (CSV)   | 02/2019 III Appl<br>PRISE GENEVOIS SA)              | Reset                                                                                                    | NEW ENTRIES T1 camt.054 T3 camt.054 T5 ENTREPRISE GENEVOIS 97191314.63 CHF cl. details letails | ALL EN<br>312<br>Free<br>Tu<br>Te<br>Th  | rries<br>44 camt.054<br>e 15/01/2019<br>u 14/02/2019            |                                                                                                    |  |
| DURING THE PE<br>Frem Fri 16/11/2011 DEBIT ACCOUNT S050.50.50 BCGE FILES ALREADY No data available EXPORT ACCOU File format © PDF © separated by a ○ ISO (camt.053) ○ MT940                                               | RIOD<br>To<br>Wed 13/<br>Wed 13/<br>CVC Entreprises (ENTRE<br>DOWNLOADED<br>UNT MOVEMENTS<br>semicolon (CSV)   | 02/2019 III Appl<br>PRISE GENEVOIS SA)              | Reset                                                                                                    | NEW ENTRIES  71 camt.054  15  ENTREPRISE GENEVOIS 9191314.63 CHF  ct. details Jetails          | ALL EN<br>312<br>Free<br>Tu<br>To<br>Th  | rries<br>44 camt.054<br>e 15/01/2019<br>u 14/02/2019            |                                                                                                    |  |

BCGE's new Netbanking simplifies your day-to-day banking operations and enables you to manage your accounts easily and make payments quickly.

All the main functions are accessible in one click from the homepage.

- Consult your assets
- Retrieve files to download
- Transmit payment files
- Sign payments

2

Navigation is by account at the top of the page. If you have a large number of accounts, you can scroll through them using the arrows at the top right.

The sub-menus allow you to access the payment/file transfer functions, your portfolios, online trading 1816 or even to manage your cards.

If you have access to third-party accounts, you can also view them from the homepage. To display a banking relationship first, click on the grey pin and select the default user of your choice.

### Payment wizard

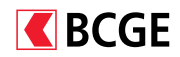

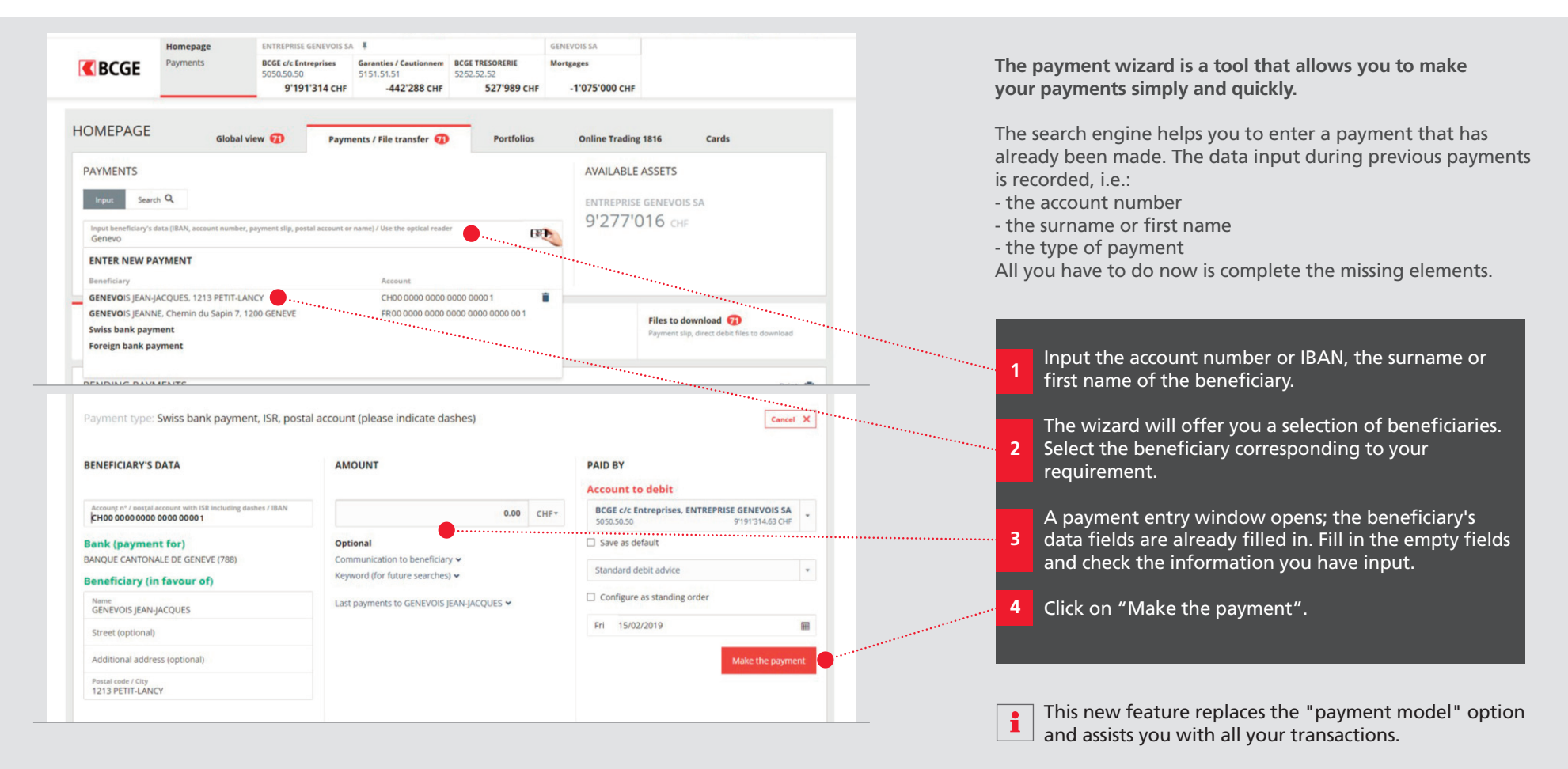

# Validate payments with double signatures

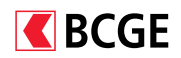

| Homepage ENTREPRISE GENEV<br>BCGE Payments BCGE c/c Entreprise<br>SOSO.SO.SO             | Garanties / Cautionnem         BCGE TRESORERIE         Mort           5151.51.51         5252.52.52         Mort           Cure         A47298 cure         527090 cure | VOIS SA<br>gages                                                                        | _     |                                                                                                    |
|------------------------------------------------------------------------------------------|----------------------------------------------------------------------------------------------------|-----------------------------------------------------------------------------------------|-------|----------------------------------------------------------------------------------------------------|
| IOMEPAGE Global view 🕢                                                                   | Payments / File transfer 🕢 Portfolios                                                                                                    | Online Trading 1816 Cards                                                               | 1 s   | rom the homepage, click on the "Sign payments"<br>ection. You can display the payment previously inp<br>y another employee. |
| OVERVIEW OF ASSETS                                                                       |                                                                                                    | Download 🖪 Print 🖶                                                                      |       |                                                                                                    |
| Ust Grouped<br>Graphs                                                                    |                                                                                                    |                                                                                         | 2     | lick on the line of the account for which one or nore payments must be validated.                                           |
| ACCOUNT • NAME •                                                                         |                                                                                                    | AVAILABLE AMOUNT • BALANCE • 🖍                                                          |       |                                                                                                    |
|                                                                                          |                                                                                                    | 9'277'016.48 CHF                                                                        | 3     | lick on the line corresponding to the payment to                                                                            |
| 5151 51 51 Caraptice / Cautionnements                                                    |                                                                                                    | 9 191 314.63 CHF 9 191 314.63 CHF                                                       | b b   | e validated.                                                                                                    |
| 5252.52.52 BCGE TRESORERIE                                                               |                                                                                                    | 85'701.85, CHF 527'989.85 CHF                                                           |       | heck the information and click on "Authorise                                                                                |
|                                                                                          |                                                                                                    |                                                                                         | 4 t   | he payment".                                                                                                    |
| LOANS show                                                                               |                                                                                                    |                                                                                         |       |                                                                                                    |
|                                                                                          |                                                                                                    |                                                                                         |       |                                                                                                    |
| Retrieve files to download Transmit paym Account movements and incoming payments Pain001 | nent files Sign payments ()<br>Sign payments and standing ord                                                                                                    | ers                                                                                     |       | the status shows that one authorisation is mission                                                                          |
|                                                                                          |                                                                                                    |                                                                                         | / 🛄 t | he payment will be made when you have signed i                                                                              |
| PAYMENTS TO VALIDATE                                                                     |                                                                                                    | Print 🖶                                                                                 | / H   | this status indicates that two authorisations                                                                               |
| INDIVIDUAL PAYMENTS                                                                      |                                                                                                    |                                                                                         | / а   | re missing, another employee will have to sign                                                                              |
| EXECUTION A BENEFICIARY .                                                                | ENTERED BY  AUTHORISED BY                                                                                                    | STATUS • AMOUNT •                                                                       | / t   | he payment after you.                                                                                                    |
| Select all payments                                                                      |                                                                                                    |                                                                                         |       |                                                                                                    |
| 5050.50.50 BCGE c/c Entreprises (ENTREPRISE GENEVO                                       | OIS SA) - One payment                                                                                                    | 2'00.00 CHF                                                                             |       |                                                                                                    |
| L Tomorrow Etat de Geneve, 1204 Geneve                                                   | (GENEVOIS Jean-Jacques                                                                                                    | 1AuthOpen 2000.00                                                                       |       |                                                                                                    |
| PAYMENT TYPE: SWISS BANK PAYMENT, ISR, POSTAL A                                          | ACCOUNT (PLEASE INDICATE DASHES)                                                                                                    | Download 🖄 Print 🖶 Cancel 🗙                                                             |       |                                                                                                    |
| Entered by GENEVOIS Jean-Jacques                                                         |                                                                                                    |                                                                                         |       |                                                                                                    |
| BENEFICIARY'S DATA                                                                       | AMOUNT                                                                                                    | PAID BY                                                                                 |       |                                                                                                    |
| Account n° / postal account with ISR including dashes / IBAN<br>00-00000-1               | 2'000.00 CHF                                                                                                    | Account to debit BCGE c/c Entreprises, ENTREPRISE GENEVOIS SA 5050.50.50 9191314.63 CHF |       |                                                                                                    |
| Bank (payment for)                                                                       | Optional                                                                                                    | Consider this payment as salary                                                         | 1     |                                                                                                    |
| Banque Cantonale de Genève                                                               | Keyword (for future searches) 🛩                                                                                                    | Standard debit advice                                                                   |       |                                                                                                    |
| Reference number 00:00000:00000:00000:00001                                              |                                                                                                    |                                                                                         |       |                                                                                                    |
| Beneficiary (in favour of)                                                               |                                                                                                    | Fn 15/02/2019                                                                           |       |                                                                                                    |
| Name<br>Etat de Genève                                                                   |                                                                                                    |                                                                                         |       |                                                                                                    |
|                                                                                          |                                                                                                    |                                                                                         |       |                                                                                                    |
|                                                                                          |                                                                                                    | / · · · /                                                                               |       |                                                                                                    |
| Postal code / City                                                                       |                                                                                                    |                                                                                         |       |                                                                                                    |
| Postal code / City<br>1204 Genève                                                        |                                                                                                    |                                                                                         |       |                                                                                                    |

### Manage a payment list/model

Payment list order

Total CHE

Standard debit advice 18.02.2019

20.00 (one payment)

Incorrect information? Edit list

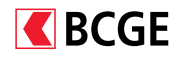

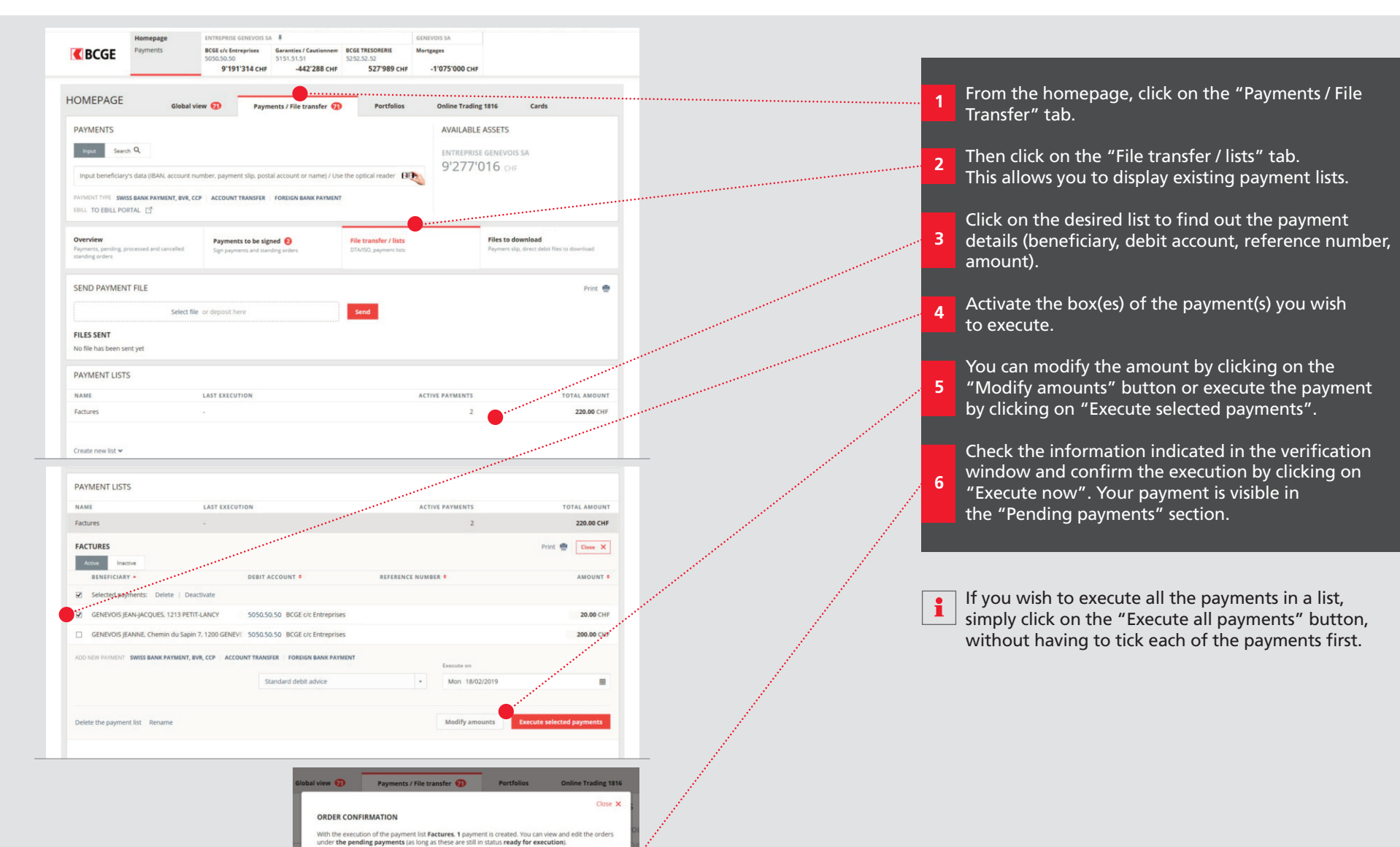

### Transfer XML payment files

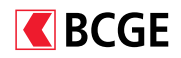

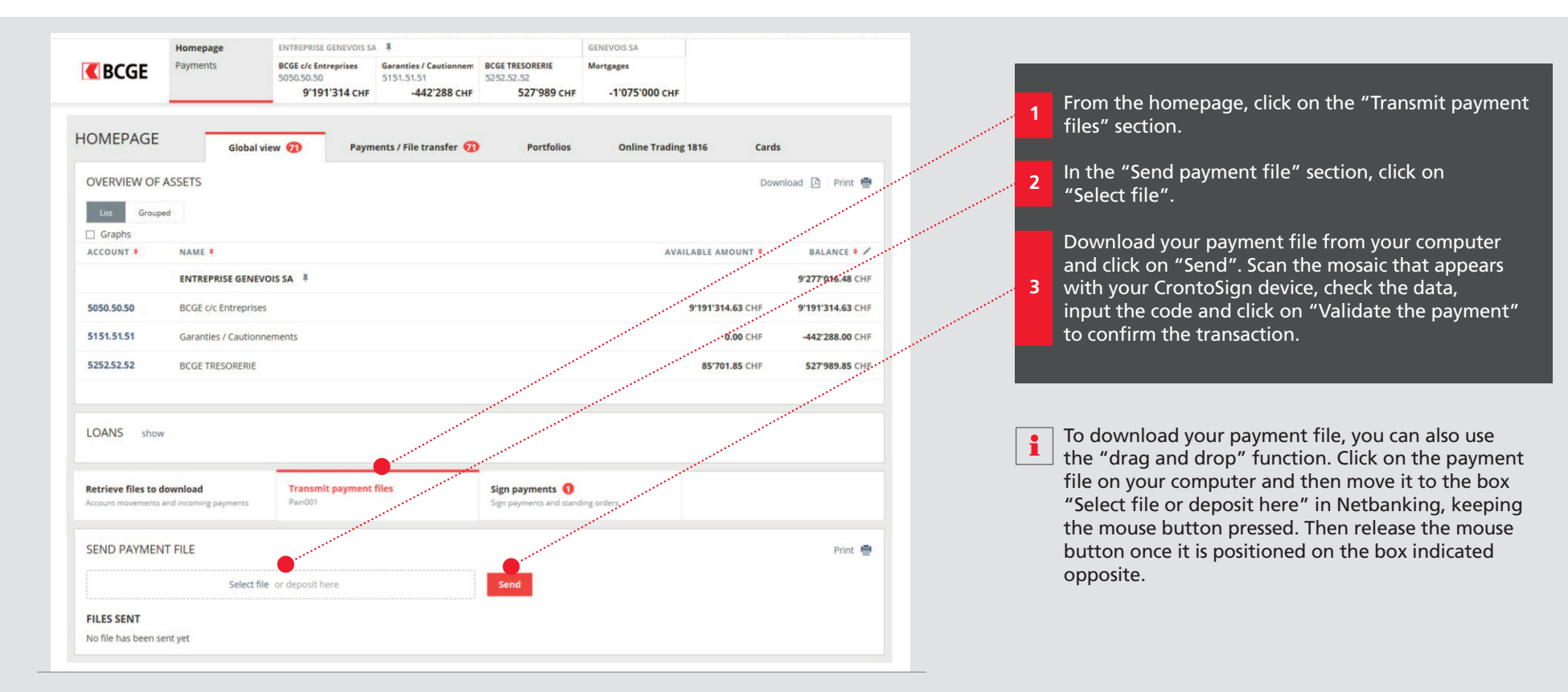

## Search for a transaction on an account

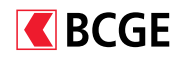

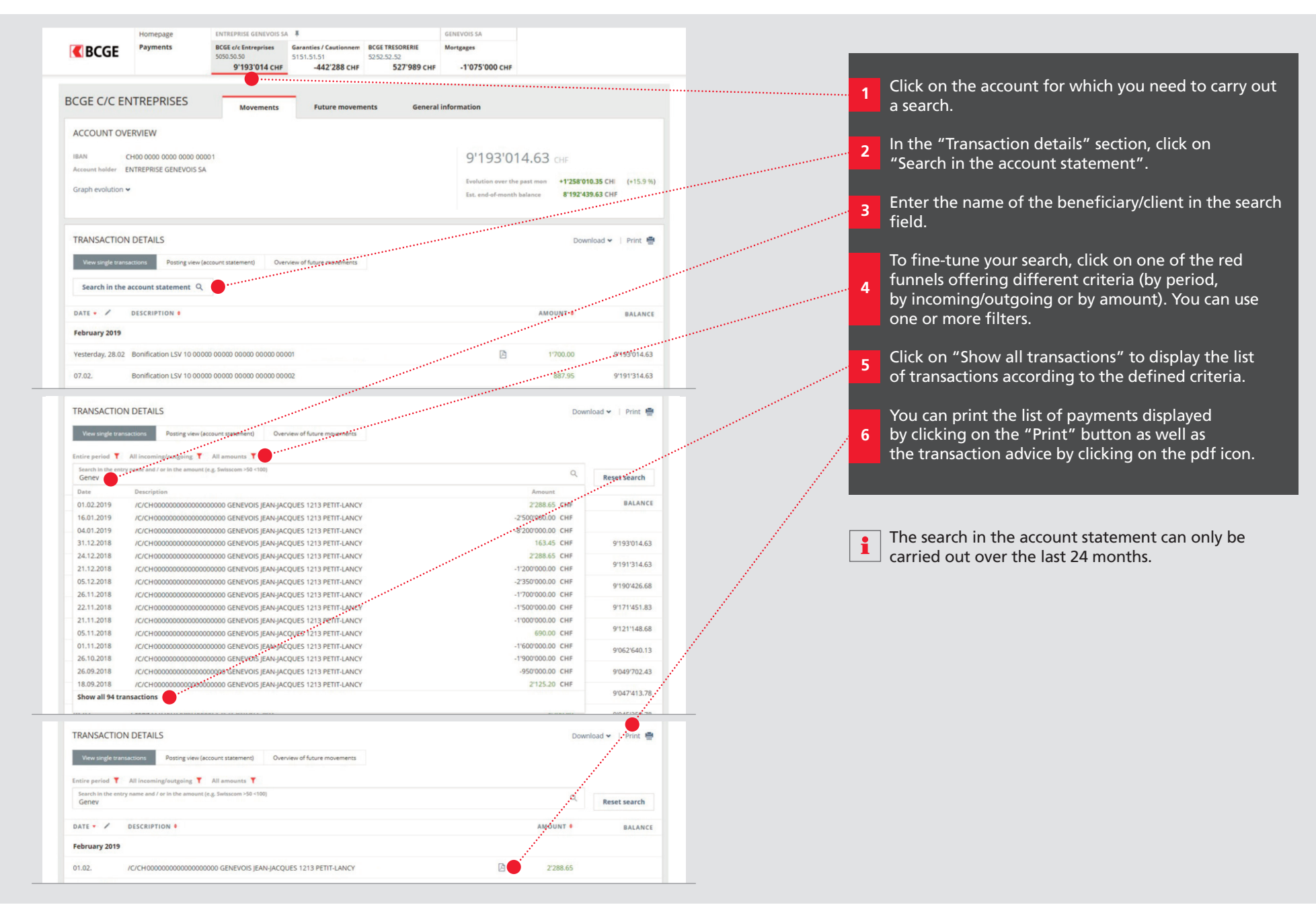

### Search for a payment made

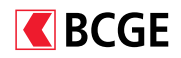

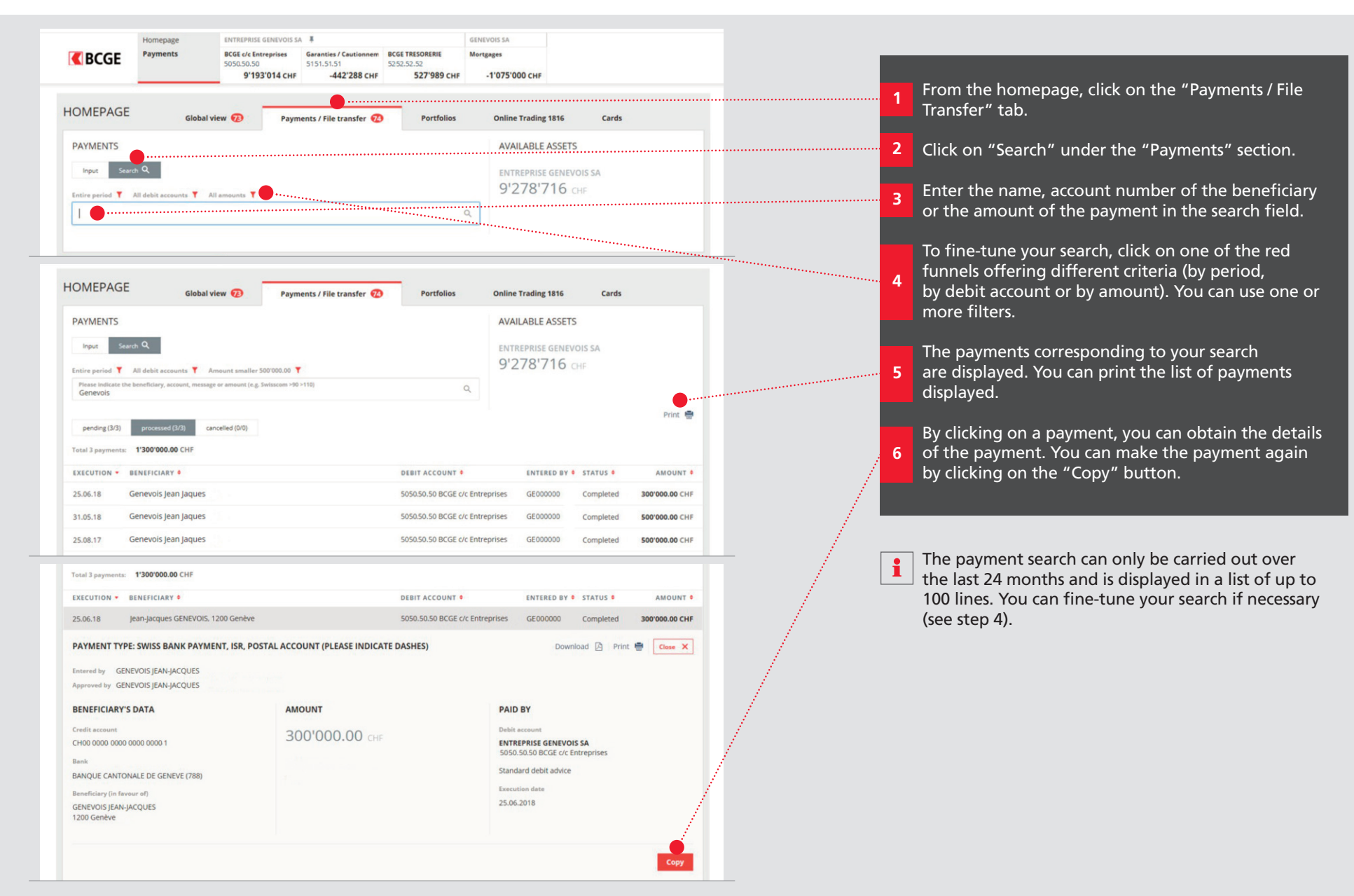

### Export MT940, camt.053, PDF and CSV files

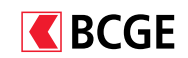

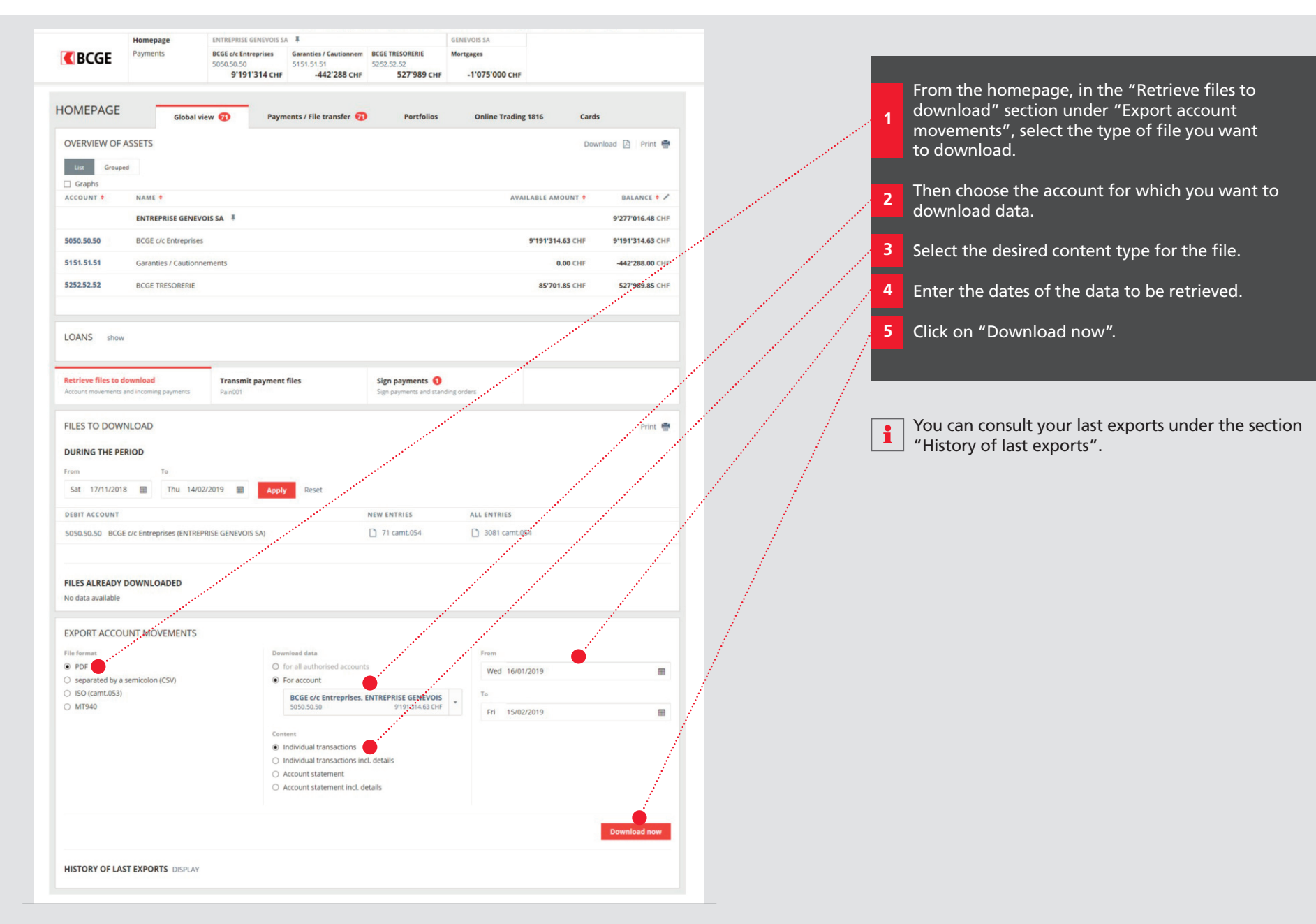

## Download payment slip/direct debit reconciliation files (V11, camt.054)

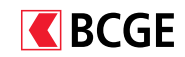

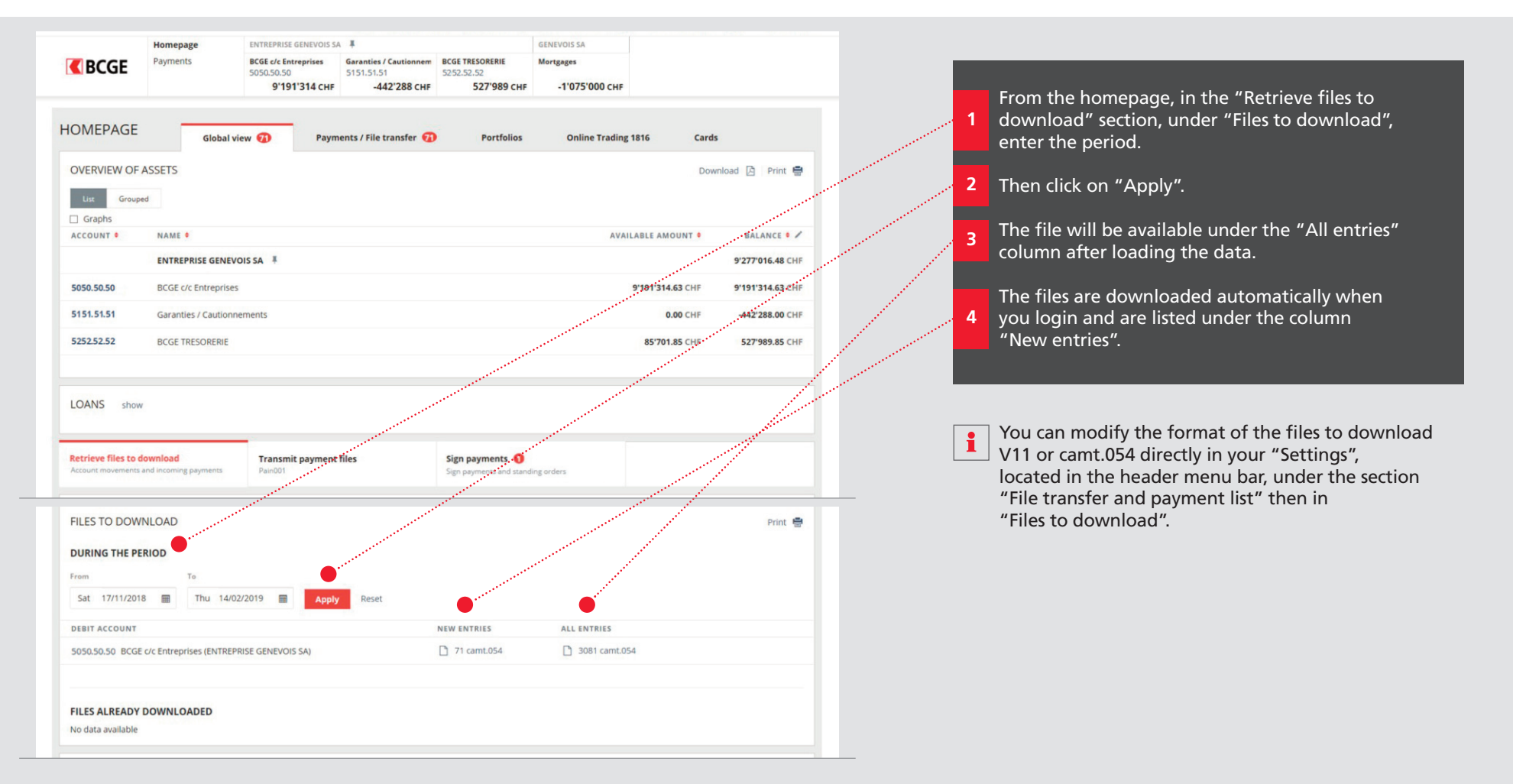